PROVIDER & PHARMACY GUIDE DISEASE FUND WAIT LIST: HOW TO SIGN UP

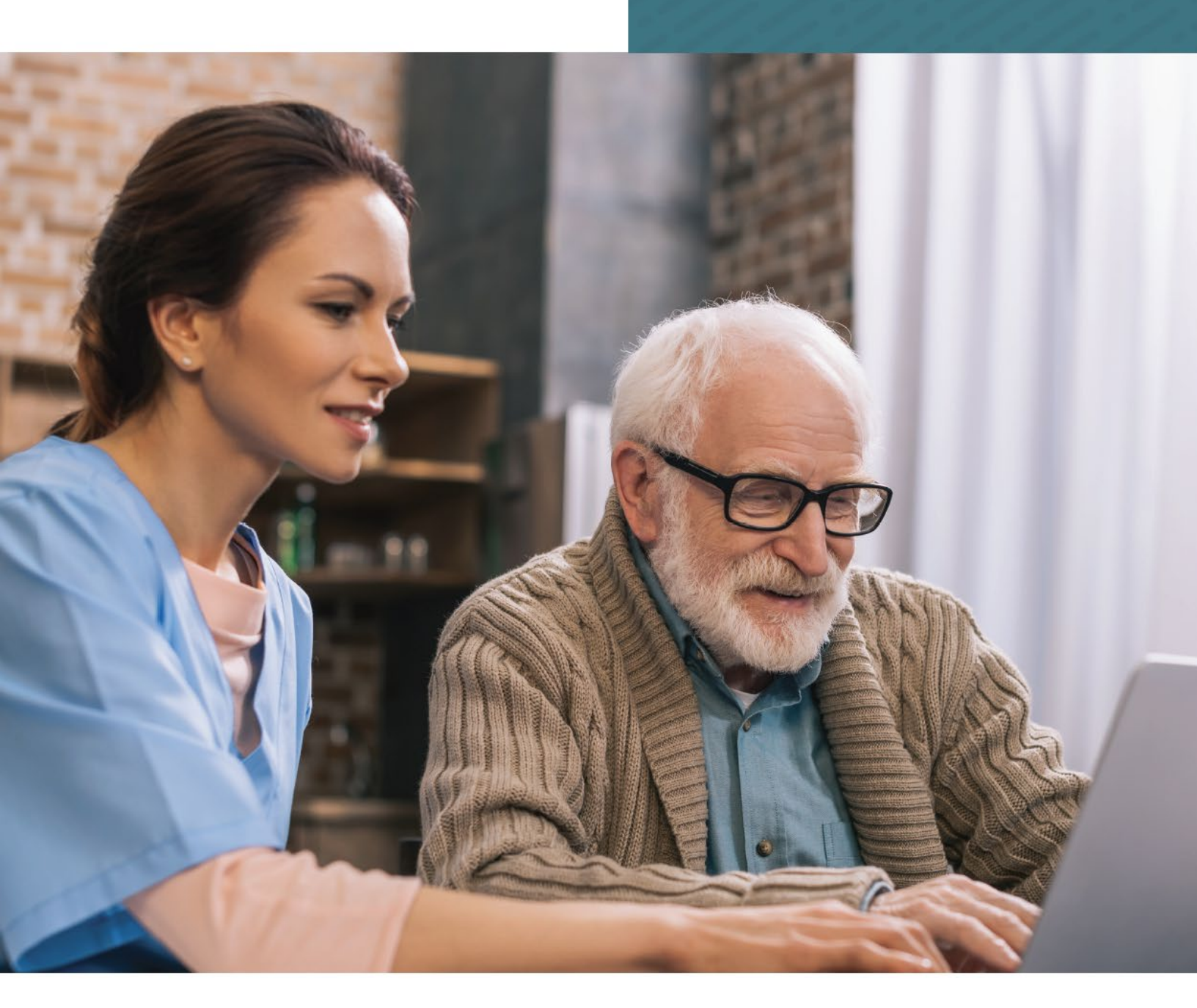

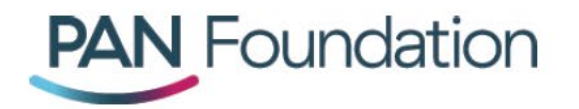

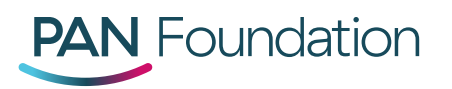

## Introduction

The Disease Fund Wait List is a list of patients waiting to apply for assistance from a closed copay, travel or premium disease fund at the PAN Foundation. Patients may add themselves to the wait list or be added by their healthcare provider, pharmacy or caregiver. The wait list enhances our ability to serve patients on a first-come, first-served basis by giving those on the wait list the first opportunities to apply for assistance when a fund opens.

When a disease fund is closed, signing a patient up for the wait list is easy. You can:

- 1. Add your patients via the portal in three different ways, or
- 2. Call us at 1-866-316-7263 Monday through Friday, 9 a.m. to 7 p.m. ET.

## Contents

| Option 1: Signing Up Through the Disease Funds and Medications Tab | i |
|--------------------------------------------------------------------|---|
| Option 2: Signing Up Through the Disease Fund Wait List Tab7       | , |
| Option 3: Signing Up Through the "Enroll New Patient" Tab12        |   |

## Contact

If you have any questions about signing your patients up for a disease fund wait list on PAN's provider and pharmacy portals, please reach out to Ayesha Azam, Vice President of Medical Affairs, at <a href="mailto:azam@panfoundation.org">azam@panfoundation.org</a>.

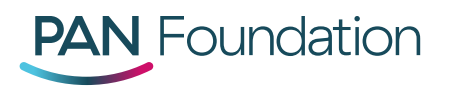

# **Option 1: Signing Up Through the Disease Funds and Medications Tab**

1. To begin, log in to the provider portal or pharmacy portal.

| Log in                              |               |
|-------------------------------------|---------------|
| Username                            |               |
| Enter username                      |               |
| Password                            |               |
| Enter password                      |               |
| Forgot username?                    | Cancel Log In |
| Forgot password?                    |               |
| Don't have an account? Register Now |               |
|                                     |               |

2. To quickly find the status of a disease fund, you can search by disease or medication in the "Disease Funds and Medications" tab.

| PAN Foundation                                                                                                    | <u>Patients</u> | Claims | Disease Funds a | Notifica<br>nd Medications | tions 4<br>Disease Fur | Messaging<br>nd Wait List | Help<br>Enroll Ne | D. Moi <del>v</del><br>ew Patient |  |
|----------------------------------------------------------------------------------------------------|-----------------|--------|-----------------|----------------------------|------------------------|---------------------------|-------------------|-----------------------------------|--|
| Disease Funds and Medications                                                                                                    |                 |        |                 |                            |                        |                           |                   |                                   |  |
| Search for a disease fund by typing in the name of a disease or the name of a medication used to treat a disease.         Type or Choose a Disease Fund         Search by Disease         Search by Medication |                 |        |                 |                            |                        |                           |                   |                                   |  |
| Show All Disease Funds                                                                                                    |                 |        |                 |                            |                        |                           |                   |                                   |  |

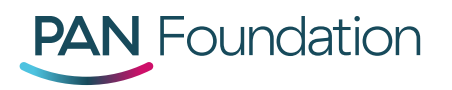

 Click on the "Disease Funds and Medications" tab, and search by the disease or medication. For example, if your patient needs help for amyloidosis and our fund is closed, you can add your patient to the wait list by clicking the "Add Patient to Wait List" link (see below in red).

| <b>DAN</b> Equipidation                                     |                      |             |                         | Notifications | 15 Messaging 1         | Help   | N. What <del>•</del> |   |
|-------------------------------------------------------------|----------------------|-------------|-------------------------|---------------|------------------------|--------|----------------------|---|
|                                                             | Patients             | Claims      | Disease Funds and       | Medications   | Disease Fund Wait List | Enroll | New Patient          | ) |
| Disease Funds and Medications                               |                      |             |                         |               |                        |        |                      |   |
| Search for a disease fund by typing in the name of a diseas | e or the name of a m | edication u | sed to treat a disease. |               |                        |        |                      |   |
| Amyloidosis                                                 | Search by Di         | isease (    | Search by Medication    | Search        |                        |        |                      |   |
| Show All Disease Funds                                      |                      |             |                         |               |                        |        |                      |   |
|                                                             |                      |             |                         |               |                        |        |                      |   |
| Disease Fund Name                                           | Status               |             |                         |               | Action                 |        |                      | 1 |
| Amyloidosis                                                 | Currently Closed     |             |                         |               | Add Patient to Wait    | List   |                      |   |
|                                                             |                      |             |                         |               |                        |        |                      |   |
|                                                             |                      |             |                         |               |                        |        |                      |   |
|                                                             |                      |             |                         |               |                        |        |                      |   |

4. Click on the "Add Patient to Wait List" link. There, you can choose to add either an existing or a new patient. To locate an existing patient in your portal account, use the below search query. You can search for the patient within the system.

| Disease Fund Wait List                         |                                  |
|------------------------------------------------|----------------------------------|
| Disease Fund: Amyloidosis                      |                                  |
| Patient Information                            |                                  |
|                                                | Existing Patient     New Patient |
| Search Patient                                 |                                  |
| Please enter the patient's first or last name. | Y                                |
|                                                |                                  |
|                                                |                                  |
|                                                |                                  |
|                                                |                                  |
|                                                |                                  |
|                                                |                                  |

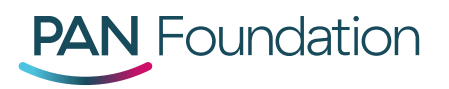

5. Once you've selected a patient, you will receive a confirmation message on the portal that you have successfully added a patient to the wait list. You will also receive a confirmation email.

Note: These emails may get filtered to your junk folder. If you do not receive the confirmation email, be sure to check your junk folder and move it to your inbox so you do not miss the notification when the fund opens!

### Portal confirmation message:

|  | Your patient h<br>will receive an<br>still needs ass | as been success<br>1 email when ass<br>sistance, you will | sfully added to the<br>sistance is available<br>have 2 business c | Disease Fund W<br>e. At that time, it<br>days to submit a | /ait List. You<br>f your patient<br>n application. |  |
|--|------------------------------------------------------|-----------------------------------------------------------|-------------------------------------------------------------------|-----------------------------------------------------------|----------------------------------------------------|--|
|  | Be sure to che<br>apply.                             | eck your email re                                         | egularly so you dor                                               | n't miss your opp                                         | portunity to                                       |  |
|  | Your patient's<br>is awarded to<br>to each fund's    | place on the wa<br>eligible applican<br>criteria.         | it list does not gua<br>Its on a first-come,                      | arantee assistan<br>, first-served bas                    | ce. Assistance<br>is, and subject                  |  |
|  |                                                      |                                                           |                                                                   |                                                           | ⊙ок                                                |  |
|  |                                                      |                                                           |                                                                   |                                                           |                                                    |  |

#### **Email confirmation message:**

Dear Patricia Smith,

Your patient, Carole Andrews, has been successfully added to the Patient Access Network (PAN) Foundation's Disease Fund Wait List.

You will receive an email at this address when assistance is available. At that time, if your patient still needs assistance, you will have 2 business days to <u>submit an application</u>. Be sure to check your email account regularly so you don't miss your opportunity to apply.

Please note: Your patient's place on the wait list does not guarantee assistance. Assistance is awarded to eligible applicants on a first-come, first-served basis, and subject to each fund's criteria.

If you have questions, please call us at 1-866-316-7263, Monday through Friday, 9 a.m. to 7 p.m. ET.

Thank you,

The PAN Foundation

Don't have a portal account? Sign up for the <u>Provider Portal</u> today to manage your patients on the wait list!

Note: The information in this message may not be shared with anyone aside from the patient and their representing healthcare provider, pharmacist or caregiver who is acting only on behalf of the patient.

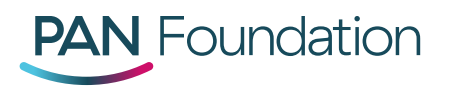

6. If that is the only patient you need to add to the wait list, then you have completed the process.

If you would like to add a new patient, you will complete steps 1-4 and then select "New Patient" instead of "Existing Patient" to add a new patient to the wait list.

| Disease Fui  | nd Wait List              |                      |                        |            |                |  |  |  |  |
|--------------|---------------------------|----------------------|------------------------|------------|----------------|--|--|--|--|
| Disease Fu   | Disease Fund: Amyloidosis |                      |                        |            |                |  |  |  |  |
| Patient Info | ormation                  |                      |                        |            |                |  |  |  |  |
|              | Existing Patient          |                      |                        |            |                |  |  |  |  |
| *First Name  | The                       | Middle Name          | PAN                    | *Last Name | Foundation     |  |  |  |  |
| *SSN         | 6789                      | •ров                 | 03/20/2020             | *Phone     | (800) 394-0161 |  |  |  |  |
| Email        | info@panfoundation.org    | Confirm Email        | info@panfoundation.org |            |                |  |  |  |  |
| *Address     | 805 15th St NW            |                      | Apt./Suite 500         |            |                |  |  |  |  |
| °City        | Washington *State         | District of Columbia | * "ZIP                 | 20005      |                |  |  |  |  |

After submitting their information, you will receive a portal confirmation message and an email confirmation that you have successfully added a patient to the wait list. Please refer back to step 5 for those confirmation messages.

You can add several contacts if you would like other members of your patient's healthcare team to be notified when the disease fund opens for applications. Click the "Add a provider" or "Add a pharmacist" button to add multiple email addresses to receive notifications when the disease fund wait list opens (see red box below).

| Provider I  | nformation             |                |                        |                |
|-------------|------------------------|----------------|------------------------|----------------|
| *First Name | Patricia               | *Last Name     | Smith                  | Add a provider |
| *Email      | info@panfoundation.org | *Confirm Email | info@panfoundation.org |                |
|             |                        |                | Submit Cancel          |                |

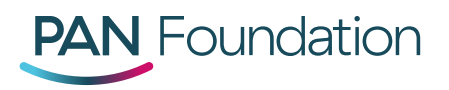

# **Option 2: Signing Up Through the Disease Fund Wait List Tab**

1. To begin, log in to the provider portal or pharmacy portal.

| Log in                               |               |
|--------------------------------------|---------------|
| Username                             |               |
| Enter username                       |               |
| Password                             |               |
| Enter password                       |               |
| Forgot username?<br>Forgot password? | Cancel Log In |
| Don't have an account? Register Now  |               |

2. If you already know that a disease fund is closed and you would like to quickly sign a patient up for the wait list, you can do so using the "Disease Fund Wait List" tab.

| PAN Foundation                                                                            | <u>Patients</u> Cla      | aims Disease Funds and | Notifications 4<br>Medications Disease | Messaging<br>Fund Wait List | Help D. Moi+ |
|-------------------------------------------------------------------------------------------|--------------------------|------------------------|----------------------------------------|-----------------------------|--------------|
| Disease Fund Wait List<br>Search for a disease fund by typing in the name of a disease of | or the name of a drug us | ed to treat a disease. |                                        |                             |              |
| Enter a disease fund or drug name                                                         | Search by Disease        | Search by Medication   | Search                                 |                             |              |

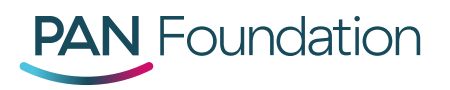

3. Here, you can search by disease or medication just like in the "Disease Funds and Medications" tab. For example, if your patient needs a grant for amyloidosis treatment and our fund is closed, search for amyloidosis to add a new patient to the wait list. This is also a quick reference point for how many patients associated with your practice have been signed up for the wait list.

| Disease Fund Wait List                               |                                      |                        |        |                                       |   |
|------------------------------------------------------|--------------------------------------|------------------------|--------|---------------------------------------|---|
| Search for a disease fund by typing in the name of a | disease or the name of a drug used t | o treat a disease.     |        |                                       |   |
| Amyloidosis                                          | Search by Disease                    | O Search by Medication | Search |                                       |   |
| Clear Filter                                         |                                      |                        |        |                                       |   |
|                                                      |                                      |                        |        |                                       |   |
| Disease Fund Name                                    | Number of Patient on Wait List       |                        |        | Action                                | - |
| Amyloidosis                                          | 2                                    |                        |        | View List<br>Add Patient to Wait List |   |

4. If you click "View List" under the "Action" tab, you can see which other patients you or another provider or pharmacist at your practice have signed up for the amyloidosis wait list. In this example, two previous patients in our theoretical practice have been added to the wait list for amyloidosis. This could be a helpful reference point for you and your team if you ever need to check if your patient is the wait list.

| Disease Fund Wait L         | ist for Amyloidosis Fund |                   |                          |           |              |          |  |
|-----------------------------|--------------------------|-------------------|--------------------------|-----------|--------------|----------|--|
| Go Back to Disease Fund Lis | st                       |                   |                          |           |              |          |  |
| Q Search by Patient         | Search by Me             | mber ID Se        | earch by Subscription ID |           | Search       | Clear    |  |
| Patient First Name          | Patient Middle Name      | Patient Last Name | Date of Birth            | Member ID | Wait List ID | <b>^</b> |  |
| Joe                         | Andrew                   | Smith             | 09/09/95                 |           | BM1001003706 |          |  |
| The                         | PAN                      | Foundation        | 03/20/20                 |           | BM1001002300 |          |  |
|                             |                          |                   |                          |           |              |          |  |

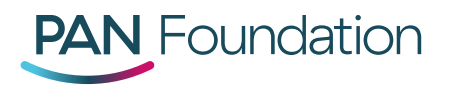

5. If you decide you would like to add a patient to the wait list, go back to the search query and click on "Add Patient to Wait List" (see red box below).

| Disease Fund Wait List                                                                                                    |                               |  |  |                                       |  |  |  |
|----------------------------------------------------------------------------------------------------|-------------------------------|--|--|---------------------------------------|--|--|--|
| Search for a disease fund by typing in the name of a disease or the name of a drug used to treat a disease.           Amyloidosis         Search by Disease         Search by Medication         Search           Clear Filter         Clear Filter         Search by Disease         Search by Disease         Search by Medication         Search |                               |  |  |                                       |  |  |  |
| Disease Fund Name                                                                                                    | Count of Patient on Wait List |  |  | Action                                |  |  |  |
| Amyloidosis                                                                                                    | 1                             |  |  | View List<br>Add Patient to Wait List |  |  |  |
|                                                                                                    |                               |  |  |                                       |  |  |  |

6. You can choose to add either an existing or a new patient. To locate an existing patient in your portal account, use the below search query.

| Disease Fund Wait List                         |                                  |   |
|------------------------------------------------|----------------------------------|---|
| Disease Fund: Amyloidosis                      |                                  |   |
| Patient Information                            |                                  |   |
|                                                | Existing Patient     New Patient |   |
| Search Patient                                 |                                  |   |
| Please enter the patient's first or last name. |                                  | • |
|                                                |                                  |   |
|                                                |                                  |   |
|                                                |                                  |   |
|                                                |                                  |   |
|                                                |                                  |   |
|                                                |                                  |   |

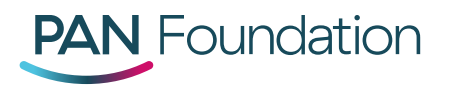

7. Once submitted, you will receive a confirmation message on the portal that you have successfully added the patient to the wait list. You will also receive a confirmation email.

Note: These emails may get filtered to your junk folder. If you do not receive the confirmation email, be sure to check your junk and move it to your inbox so you do not miss the notification when the fund opens!

### Portal confirmation message:

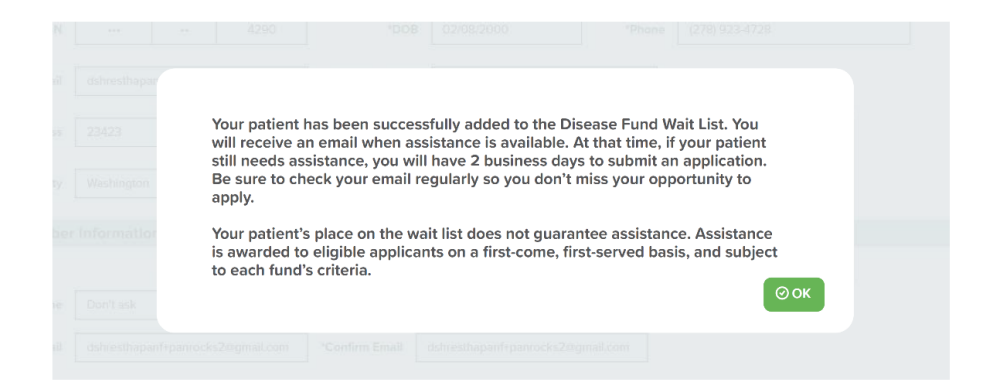

### Email confirmation message:

Dear Patricia Smith,

Your patient, Carole Andrews, has been successfully added to the Patient Access Network (PAN) Foundation's Disease Fund Wait List.

You will receive an email at this address when assistance is available. At that time, if your patient still needs assistance, you will have 2 business days to <u>submit an application</u>. Be sure to check your email account regularly so you don't miss your opportunity to apply.

Please note: Your patient's place on the wait list does not guarantee assistance. Assistance is awarded to eligible applicants on a first-come, first-served basis, and subject to each fund's criteria.

If you have questions, please call us at 1-866-316-7263, Monday through Friday, 9 a.m. to 7 p.m. ET.

Thank you,

The PAN Foundation

Don't have a portal account? Sign up for the <u>Provider Portal</u> today to manage your patients on the wait list!

Note: The information in this message may not be shared with anyone aside from the patient and their representing healthcare provider, pharmacist or caregiver who is acting only on behalf of the patient.

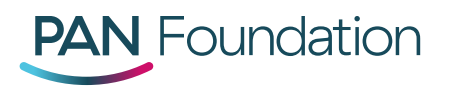

8. If that is the only patient you would like to add to a wait list, then you have completed the process. If you would like to add a new patient, you will complete steps 1-6 and then select "New Patient" instead of "Existing Patient" to add a new patient to the wait list.

| Disease Fu                | nd Wait List                           |                          |            |                |  |  |  |
|---------------------------|----------------------------------------|--------------------------|------------|----------------|--|--|--|
| Disease Fund: Amyloidosis |                                        |                          |            |                |  |  |  |
| Patient Info              | Patient Information                    |                          |            |                |  |  |  |
|                           | C Existi                               | ng Patient 💿 New Patient |            |                |  |  |  |
| *First Name               | The Middle Name                        | PAN                      | *Last Name | Foundation     |  |  |  |
| *SSN                      | ···· 6789 *DOB                         | 03/20/2020               | *Phone     | (800) 394-0161 |  |  |  |
| Email                     | info@panfoundation.org Confirm Email   | info@panfoundation.org   |            |                |  |  |  |
| *Address                  | 805 15th St NW                         | Apt./Suite 500           |            |                |  |  |  |
| *City                     | Washington "State District of Columbia | ۲<br>۲                   | 20005      |                |  |  |  |

It is important to note that you can add several contacts if you would like other members of your patient's healthcare team to be notified when the disease fund opens for applications. Click the "Add a provider" or "Add a pharmacist" button to add multiple email addresses to receive notifications when the disease fund wait list opens (see red box below).

| Provider    | Information            |                | _                      |                |
|-------------|------------------------|----------------|------------------------|----------------|
| *First Name | Patricia               | *Last Name     | Smith                  | Add a provider |
| *Email      | info@panfoundation.org | *Confirm Email | info@panfoundation.org |                |
|             |                        |                | Submit Cancel          |                |

After submitting their information, you will receive a portal confirmation message and an email confirmation that you have successfully added a patient to the wait list. Please refer back to step 7 for those confirmation messages.

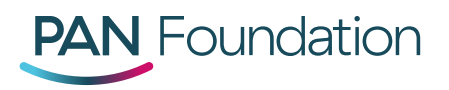

# **Option 3: Signing Up Through the "Enroll New Patient" Tab**

1. To being, log in to the provider portal or pharmacy portal.

| Log in                              |               |
|-------------------------------------|---------------|
| Username                            |               |
| Enter username                      |               |
| Password                            |               |
| Enter password                      |               |
| Forgot username?                    | Cancel Log In |
| Forgot password?                    |               |
| Don't have an account? Register Now |               |

2. The third way to sign a patient up for a wait list is through the "Enroll New Patient" tab. This tab takes you to an eligibility pre-screen to make sure the patient is eligible for the fund. To begin, you can search by disease or medication name to find a disease fund.

| PAN Fou                | ndation                                         | Patients    | Claims                            | Notificatio                                                   | ns (15 Messaging (1) | Help N. What + |
|------------------------|-------------------------------------------------|-------------|-----------------------------------|---------------------------------------------------------------|----------------------|----------------|
| Patient Enrollmen      | ıt                                              |             |                                   |                                                               |                      |                |
| Eligibility Pre-screen | Eligibility Pre-screen                          |             |                                   |                                                               |                      |                |
| Patient Information    | Search for a disease fund by typing Amyloidosis | in the name | of a disease or<br>Search by dise | the name of a medication used to a see O Search by medication | o treat a disease.   |                |
| Treating Provider      | Select Disease Fund                             |             |                                   |                                                               |                      | *              |
| Review                 | Amyloidosis                                     |             |                                   |                                                               |                      |                |
| Attestation            |                                                 |             |                                   |                                                               |                      |                |
|                        |                                                 |             |                                   |                                                               |                      |                |
|                        |                                                 |             |                                   |                                                               |                      |                |

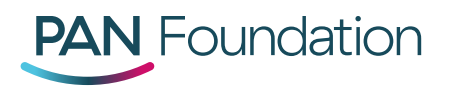

3. Find the disease fund for your patient, then select "Save and Next".

| Amyloidosis         | Search by disease | Search by medication | Search |   |
|---------------------|-------------------|----------------------|--------|---|
| Select Disease Fund |                   |                      |        |   |
| Amyloidosis         |                   |                      |        |   |
|                     |                   |                      |        |   |
|                     |                   |                      |        |   |
|                     |                   |                      |        |   |
|                     |                   |                      |        |   |
|                     |                   |                      |        |   |
|                     |                   |                      |        |   |
|                     |                   |                      |        |   |
|                     |                   |                      |        | - |
|                     | Save and I        | Next                 |        |   |

4. Select the medications your patient is prescribed, then select "Save and Next."

| Select medication(s)                                                               | Selected medication(s)                           |   |
|------------------------------------------------------------------------------------|--------------------------------------------------|---|
| 📀 Aciphex Sprinkle (rabeprazole sodium)                                            | <ul> <li>Aciphex (rabeprazole sodium)</li> </ul> |   |
| 💿 Actemra (tocilizumab)                                                            |                                                  |   |
| 📀 Actemra Actpen (tocilizumab)                                                     |                                                  |   |
| <ul> <li>Active Injection Kit D (dexamethasone sodium<br/>phosphate/pf)</li> </ul> |                                                  |   |
| <ul> <li>Akynzeo (fosnetupitant chloride hcl/palonosetron hcl)</li> </ul>          |                                                  |   |
| 💿 Akynzeo (netupitant/palonosetron hcl)                                            |                                                  |   |
| Alferon N (interferon alfa-n3)                                                     |                                                  |   |
| 💿 Alkeran (melphalan hcl)                                                          |                                                  |   |
| 👩 Alkeran (melohalan)                                                              | •                                                | Y |

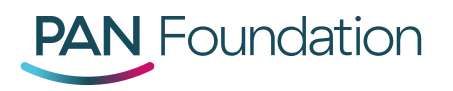

5. If the disease fund is closed, you will have an option to sign your patient up for the wait list.

| Enroll Patient - Ineligible Notice                                                                                                    |                 |       |       |  |  |  |  |  |
|----------------------------------------------------------------------------------------------------|-----------------|-------|-------|--|--|--|--|--|
| Thank you for your interest in the Amyloidosis fund. The fund is currently unavailable.                                                               |                 |       |       |  |  |  |  |  |
| Disease Fund Wait List                                                                                                    |                 |       |       |  |  |  |  |  |
| Would you like to receive notifications when the fund re-opens? $\odot$ Yes $\odot$ No                                                                |                 |       |       |  |  |  |  |  |
| Assistance Programs                                                                                                    |                 |       |       |  |  |  |  |  |
| Program Name                                                                                                    | Website Address | Phone | Print |  |  |  |  |  |
| Leukemia AND Lymphoma Society https://www.lls.org/support/financial-support/co-pay-<br>assistance-program 877-557-2672                                |                 |       |       |  |  |  |  |  |
| The Assitance Fund https://tafcares.org/patients/covered-diseases/ 855-845-3663                                                                       |                 |       |       |  |  |  |  |  |
| If you are interested in finding other sources of assistance, visit Needymeds.org and enter your medication name on the left-hand side of the screen. |                 |       |       |  |  |  |  |  |

6. To sign up for the wait list, make sure to select "Yes" for the question, "Would you like to receive notifications when the fund re-opens?" under "Disease Fund Wait List."

Would you like to receive notifications when the fund re-opens? •• Yes •• No

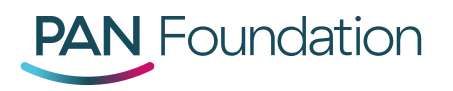

7. If you decide to add your patient to the wait list, you will be prompted to enter information about your patient.

| Disease Fund Wait List                                                       |               |            |  |  |  |  |  |
|------------------------------------------------------------------------------|---------------|------------|--|--|--|--|--|
| Would you like to receive notifications when the fund re-opens? I receive No |               |            |  |  |  |  |  |
| Patient In                                                                   | formation     |            |  |  |  |  |  |
| *First Name                                                                  | Middle Name   | 'Last Name |  |  |  |  |  |
| *SSN                                                                         | *DOB          | *Phone     |  |  |  |  |  |
| Email                                                                        | Confirm Email |            |  |  |  |  |  |
| *Address                                                                     |               | Apt/Suite  |  |  |  |  |  |
| *City                                                                        | 'State        | Y 'ZIP     |  |  |  |  |  |

It is important to note that you can add several contacts if you would like other members of your patient's healthcare team to be notified when the disease fund opens for applications. Click the "Add a provider" or "Add a pharmacist" button to add multiple email addresses to receive notifications when the disease fund wait list opens (see red box below).

| Provider I  | nformation             |                |                        |                |
|-------------|------------------------|----------------|------------------------|----------------|
| *First Name | Patricia               | *Last Name     | Smith                  | Add a provider |
| *Email      | info@panfoundation.org | *Confirm Email | info@panfoundation.org |                |
|             |                        |                | Submit Cancel          |                |

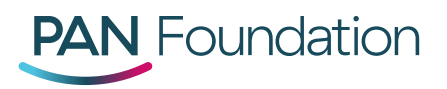

8. Once submitted, you will receive a confirmation message on the portal that you have successfully added a patient to the wait list. You will also receive a confirmation email that you have added a patient to the wait list. You have completed the process!

Note: These emails may get filtered to your junk folder. If you do not receive the confirmation email, be sure to check your junk and move it to your inbox so you do not miss the notification when the fund opens!

#### Portal confirmation message:

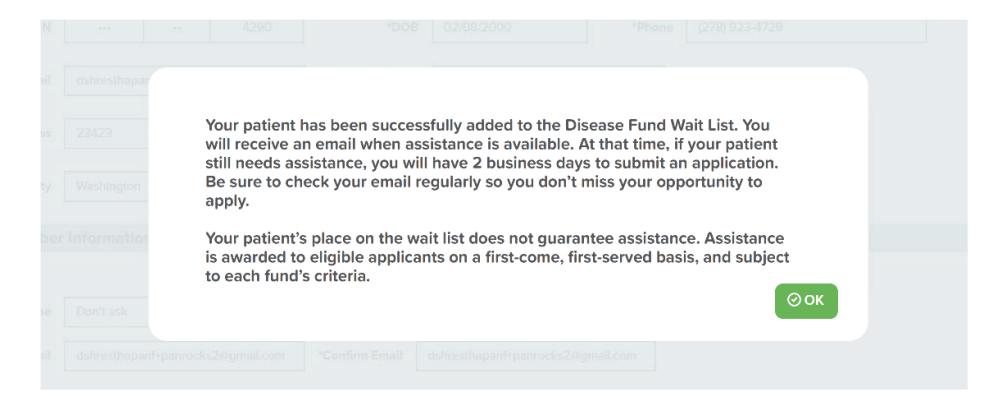

### Email confirmation message:

Dear Patricia Smith,

Your patient, Carole Andrews, has been successfully added to the Patient Access Network (PAN) Foundation's Disease Fund Wait List.

You will receive an email at this address when assistance is available. At that time, if your patient still needs assistance, you will have 2 business days to <u>submit an application</u>. Be sure to check your email account regularly so you don't miss your opportunity to apply.

Please note: Your patient's place on the wait list does not guarantee assistance. Assistance is awarded to eligible applicants on a first-come, first-served basis, and subject to each fund's criteria.

If you have questions, please call us at 1-866-316-7263, Monday through Friday, 9 a.m. to 7 p.m. ET.

Thank you,

The PAN Foundation

Don't have a portal account? Sign up for the <u>Provider Portal</u> today to manage your patients on the wait list!

Note: The information in this message may not be shared with anyone aside from the patient and their representing healthcare provider, pharmacist or caregiver who is acting only on behalf of the patient.